For Thai Individual Investors Only (ใช้สำหรับบุคคลธรรมดา สัญชาติไทย ที่มีบัญชีซื้องายหลักทรัพย์เท่านั้น)

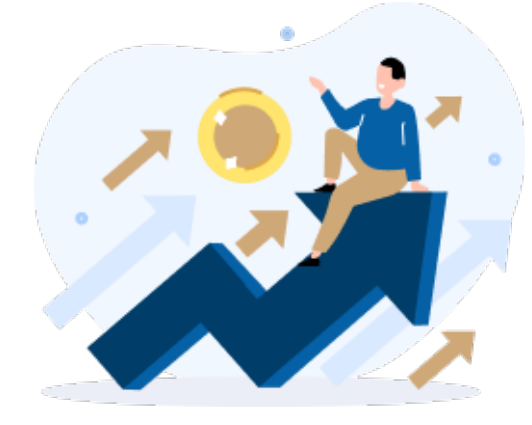

**E- RO** การจองซื้อหุ้นเพิ่มทุน Right Offering (RO)

## ເວັບໄซต์ ( URL )

### https://ro.daolsecurities.co.th

### หรือสแกน QR Code

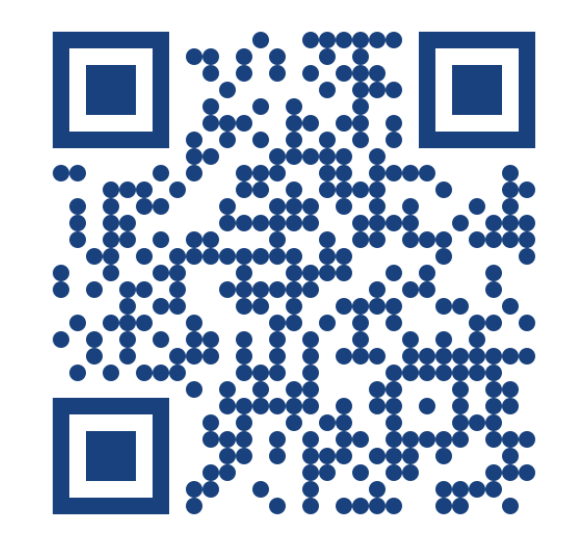

### ระบบปฏิบัติการที่รองรับการใช้งาน

### **DAOL**SEC

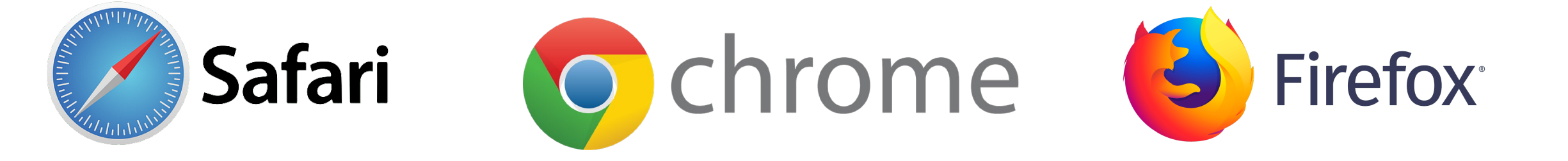

## งั้นตอนการจองซื**้อหุ้นเพิ่มทุ**น

หน้า

For Thai Individual Investors Only (ใช้สำหรับบุคคลธรรมดา สัญชาติไทย ที่มีบัญชีซื้องายหลักทรัพย์เท่านั้น)

| <b>่ขั้นตอนที่ 1</b> การลงทะเบียน เพื่อเข้าใช้งานระบบ E-RO       | 3-8    |
|------------------------------------------------------------------|--------|
| <b>์ ขั้นตอนที่ 2</b> การจองซื้อหุ้นเพิ่มทุน (RO)                | 1 9-12 |
| <b>์งั้นตอนที่ 3</b> ชำระเงินค่าจองซื้อหุ้นเพิ่มทุน (RO)         | 13     |
| <b>์ ขั้นตอนที่ 4</b> การแจ้งชำระเงินค่าจองซื้อหุ้นเพิ่มทุน (RO) | 14     |
| การดูประวัติและยกเลิกรายการ                                      | 15-16  |

## เข้าสู่เว็บไซต์ ( URL )

### https://ro.daolsecurities.co.th

### หรือสแกน QR Code

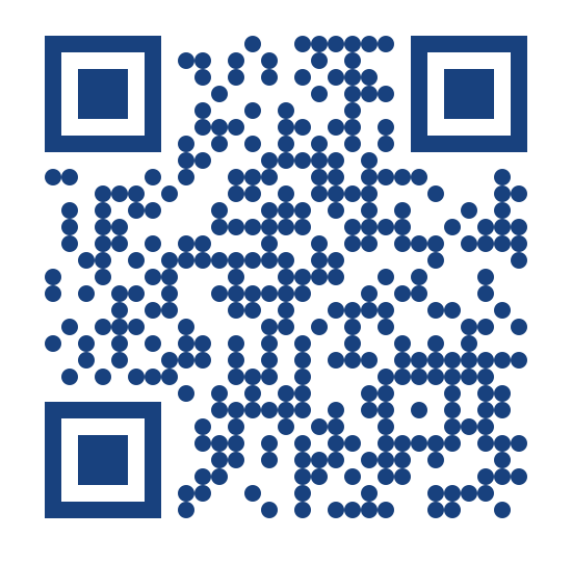

| 1. กดลงทะเบียน                                             |     |
|------------------------------------------------------------|-----|
| 9:41                                                       | ≎ ■ |
| DAOLSEC                                                    |     |
| ອວ <b>າຮັອກຸ້ແເพิ່มทุน RO</b><br>Right Offering            |     |
| เข้าสู่ระบบ                                                |     |
| ลงทะเบียน                                                  |     |
| ติดต่อส่วนงานทะเบียนหุ้น<br>📞 02 3511800 ต่อ 5885-5888,589 | 8   |
|                                                            |     |

| 9:41                                                       |                                                                                                    | .11                                                                        | <b>?</b> ■ |
|------------------------------------------------------------|----------------------------------------------------------------------------------------------------|----------------------------------------------------------------------------|------------|
| <                                                          | DAOL                                                                                                    | SEC                                                                        |            |
| 5                                                          | <b>งองซื้อหุ้นเพิ่</b> เ<br><sub>ข้อเสนอที่เปิดรับอ</sub>                                                                           | บ <b>ทุน RO</b><br>ยู่ในงณะนี้                                             |            |
|                                                            | ABC                                                                                                    |                                                                            |            |
| ราคาหุ้น                                                   | เละ (บาท)                                                                                                    |                                                                            |            |
| 3.50                                                       |                                                                                                    |                                                                            |            |
| อัตราส่ว                                                   | บนการจัดสรร                                                                                                    |                                                                            |            |
| 12 :1                                                      |                                                                                                    |                                                                            |            |
| ระยะเวล                                                    | าจองซื้อ                                                                                                    |                                                                            |            |
| 4-5/04/2                                                   | 024 9-11/04/2024 0                                                                                                    | 08.30 u15:30 u                                                             | L          |
| ประเภทก<br><b>จองเกิน</b> ส์                               | าารเพิ่มทุน<br>สิ <b>ทธิได้</b>                                                                                                    |                                                                            |            |
| หมายเหต<br>• ช่าร<br>เวล<br>• ช่อง<br>• ท่าเ<br>ทำร<br>ระย | ) :<br>ะเจินได้ถึงวันจองซื้อวั<br>In 15:30 น.<br>มทางออนไลน์สำหรับน<br>สามารถเข้าสู่ระบบเง่<br>รายการได้ภายใน 30 :<br>มะเวลาจองซื้อ | นสุดท้ายภายใน<br>เคคลธรรมดาเท่า<br>ชื่อดูประวัติ การ<br>วัน หลังจากสิ้นสุเ | เนิ้น<br>ก |
| S=E                                                        | ะเวลาจองซื้อ<br>ลงทะเบีย                                                                                                    | 11                                                                         |            |

### **DAOL**SEC

3. ศึกษาและกดยอมรับ นโยบายความเป็นส่วนตัว และ เงื่อนไขการให้บริการ 9:41 .... 🗢 🔳 DAOLSEC < เงื่อนไขและข้อตกลง ข้าพเจ้าได้อ่านและทำความเข้าใจเงื่อนไข และข้อตกลงทั้งหมดแล้ว 🔽 ยอมรับทั้งหมด นโยบายความเป็นส่วนตัว (PDPA) บริษัท ดาโอ (ประเทศไทย) จำกัด (มหาชน) บริษัทหลักทรัพย์ ดาโอ (ประเทศไทย) จำกัด (มหาชน) บริษัทหลักทรัพย์ จัดการกองทุน ดาโอ จำกัด บริษัท ดาโอ รีท แมเนจเม้นท์... ดูเพิ่มเติม 🔵 ไม่ยอมรับ 🔘 ยอมรับ ข้อตกลงและเงื่อนไขการใช้บริการอิเล็กทรอนิกส์ ้ข้อตกลงและเงื่อนไขการใช้บริการอิเล็กทรอนิกส์ DAOL LIFE ("DAOL LIFE") IIa: DAOL eService ("DAOL eService") มีผลบังคับระหว่างบริษัท ดาโอ (ประเทศไทย) จำกัด... ดูเพิ่มเติม ถัดไป

| 9:41                                                     | al 🗢 🔳                       | 9:4 | 41 <b>.I</b>                                                                                                   |
|----------------------------------------------------------|------------------------------|-----|----------------------------------------------------------------------------------------------------|
| < DAOL S                                                 | SEC                          | <   | DAOLSEC                                                                                                    |
| <b>ระบุหมายเลงบัตรประ</b><br>เพื่อให้ยืบยับตัวตบ และให้ไ | <b>ชาชน</b><br>มการคงทะเมียน |     | ตรวจสอบคุณสมบัติ                                                                                               |
|                                                          |                              |     | เป็นบุคคลธรรมดามีสัญชาติไทย                                                                                    |
| 1-2345-67890-12                                          | 2-3                          |     | ไม่เป็นบุคคลอเมริกันที่กำหนดภายใต้<br>กฎหมาย FATCA                                                             |
|                                                          |                              |     | ไม่เป็นบุคคลที่กฎหมายห้ามมิให้ทำธุรกร<br>กับบริษัท                                                             |
|                                                          |                              |     | เป็นผู้รับผลประโยชน์ที่แท้จริงงองบัญชีนี้<br>ไม่ไค้เป็นการทำธุรกรรมเพื่อบุคคลอื่น                              |
|                                                          |                              |     | ไม่เป็นผู้มีสถานภาพทางการเมืองหรือเป็<br>สมาชิกในครอบครัวหรือเป็นผู้ใกล้ชิดกับ<br>บุคคลผู้มีสถานภาพทางการเมือง |
|                                                          |                              |     | ้ ข้าพเจ้าได้อ่าน ทำความเข้าใจ และยืนยันว่าขัง<br>ข้างต้นนี้เป็นความจริงทุกประการ                              |

### **DAOL**SEC

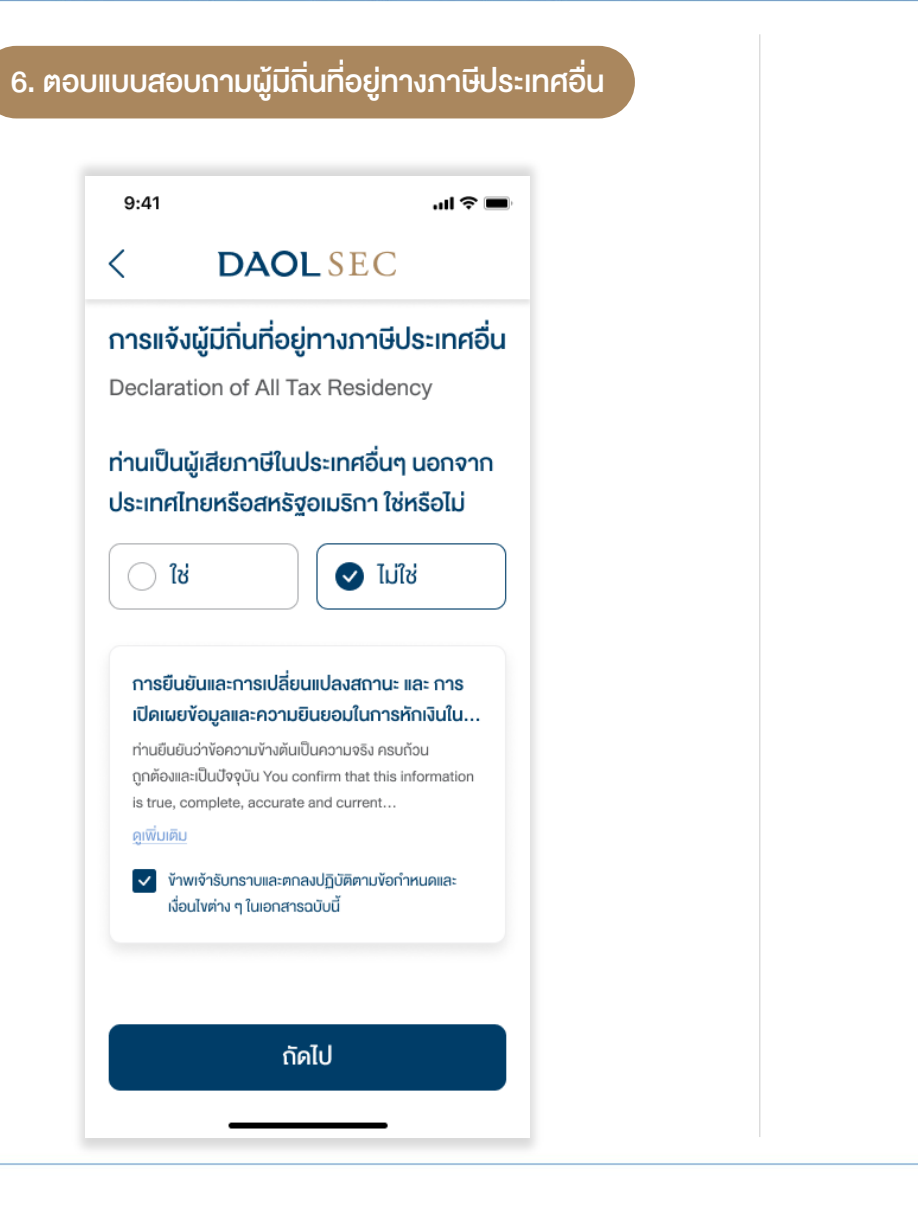

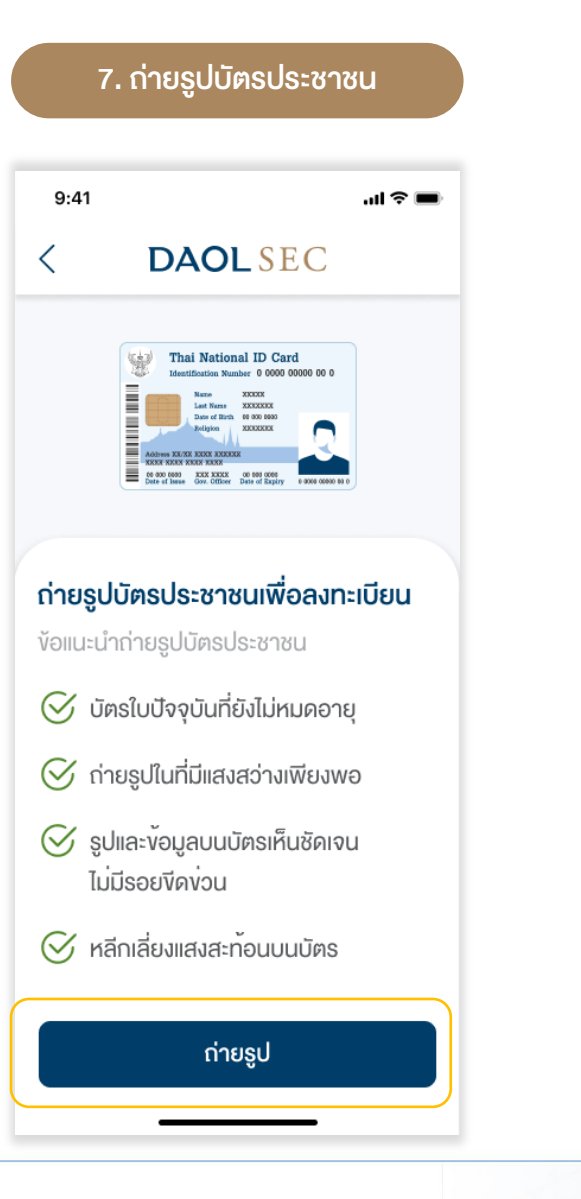

### \*\*ถ่ายจากรูปจากบัตรตัวจริงเท่านั้น\*\*

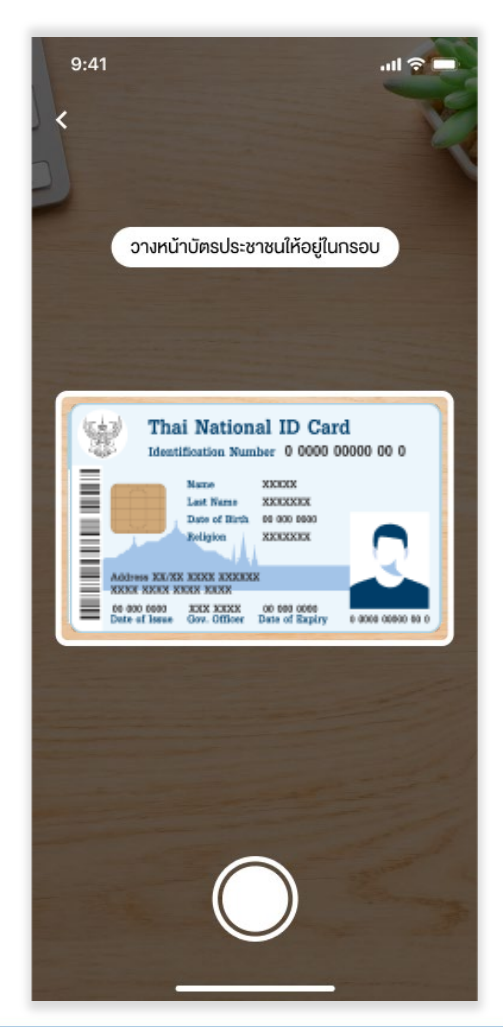

## **DAOL** SEC

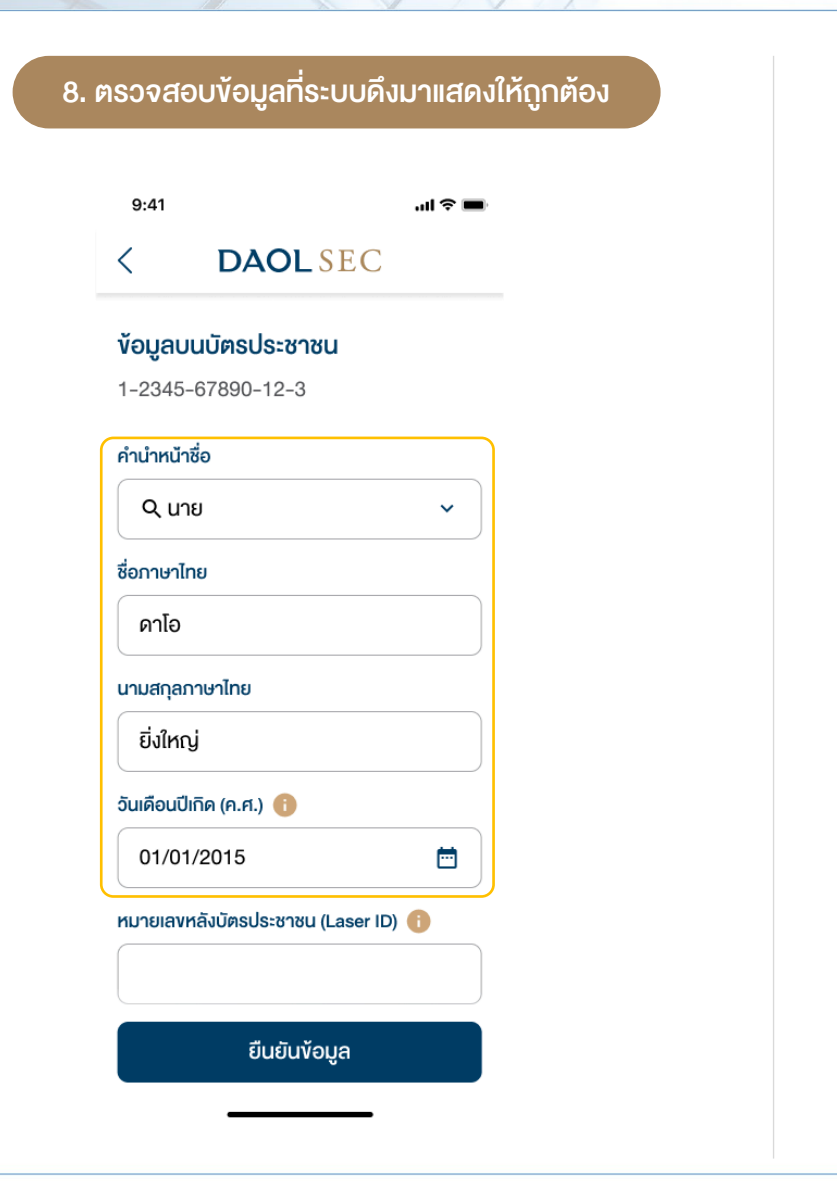

| 9. ระบุหมายเลงห                                | ลังบัตรประช    | ราชน |
|------------------------------------------------|----------------|------|
| 9:41                                           | .ul *          | ê ■  |
| < DAOL                                         | SEC            |      |
| <b>ข้อมูลบนบัตรประช</b> า<br>1-2345-67890-12-3 | าชน            |      |
| คำนำหน้าชื่อ                                   |                |      |
| <b>Q</b>                                       |                | •    |
| ชื่อภาษาไทย                                    |                |      |
| ดาโอ                                           |                |      |
| นามสกุลภาษาไทย                                 |                |      |
| ยิ่งใหญ่                                       |                |      |
| วันเดือนปีเกิด (ค.ศ.) 🕕                        |                |      |
| 01/01/2015                                     | Ċ              |      |
| หมายเลงหลังบัตรประชาช                          | u (Laser ID) 🕕 |      |
| JT1-2345678-90                                 |                |      |
| ยืนยัน                                         | ข้อมูล         |      |
|                                                |                |      |

| 10. ลงทะเบียนหม <sup>ู</sup>                                         | ายเลงโทรศัง                           | งท์มือถือ                             |                                    |
|----------------------------------------------------------------------|---------------------------------------|---------------------------------------|------------------------------------|
| 9:41I 중 ■                                                            | 9:41                                  |                                       | <b>■</b> \$ III.                   |
| ระบุเบอร์โทรศัพท์มือถือ []<br>หมายเลงที่จดทะเบียนในประเทศไทยเท่านั้น | <b>ยืนยันรหัส (</b><br>ส่งรหัส 6 หลัก | <b>OTP โทรศัพท์</b><br>1ไปยัง xxxxx56 | <b>มือถือ []</b><br><sub>678</sub> |
| 0912345678                                                           | เลงอ้างอิง : DAOL12<br>1 2            | 34                                    | (00:51)                            |
|                                                                      | Ve                                    | วรหัส OTP อีกค                        | รั้ง                               |
|                                                                      |                                       | From Messages<br>123456               |                                    |
|                                                                      | 1                                     | 2                                     | 3<br>Def                           |
|                                                                      | 4<br>6ні                              | 5<br>JKL                              | 6<br>мно                           |
|                                                                      | 7<br>PQGS                             | 8<br>TUV                              | 9<br>wxyz                          |
| ถัดไป                                                                |                                       | 0                                     | ≪                                  |

### **DAOL** SEC

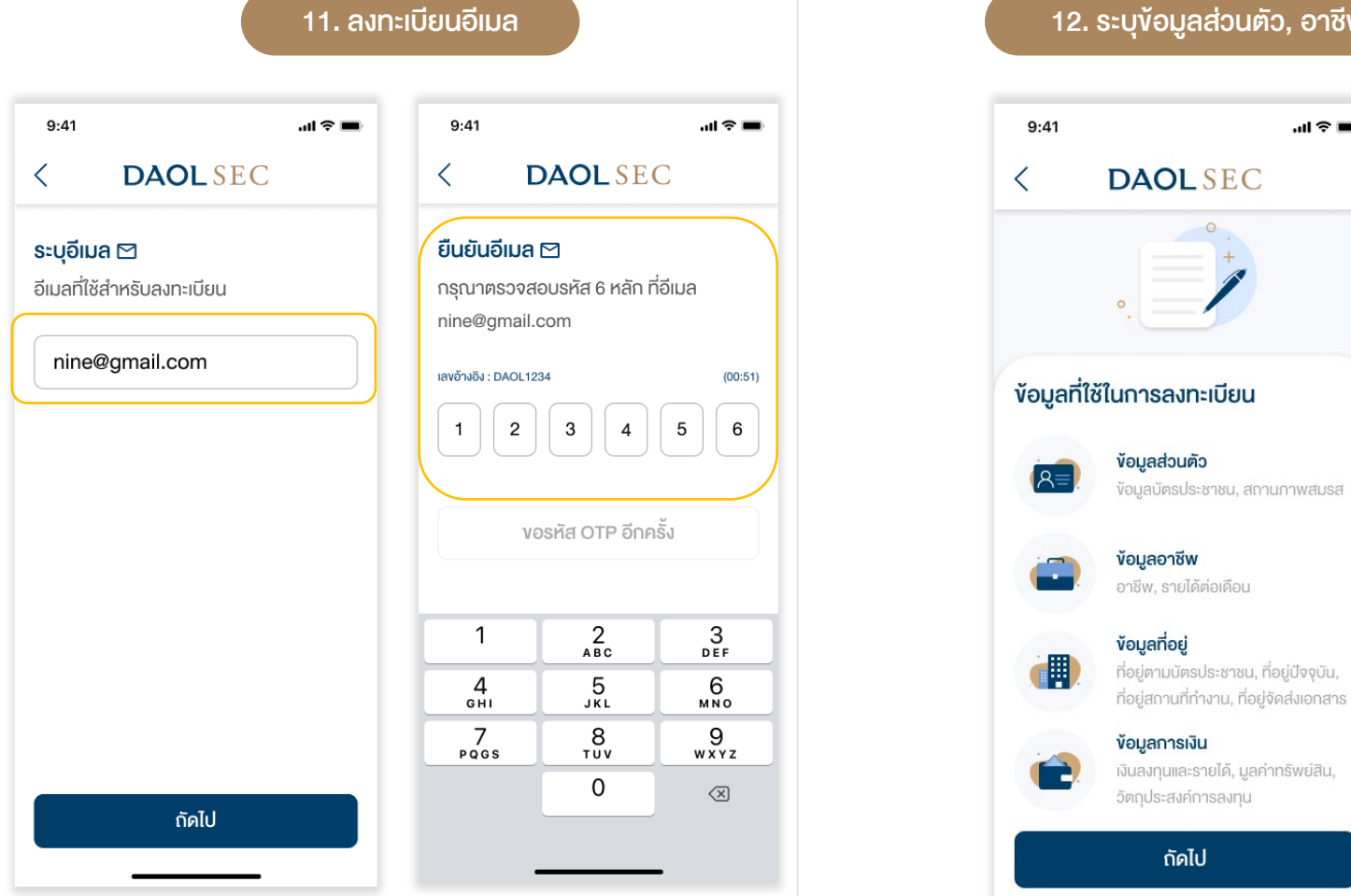

### 12. ระบุข้อมูลส่วนตัว, อาชีพ, ข้อมูลที่อยู่, ข้อมูลการเงิน (KYC)

.ul 🕆 🔳

| 9:41                               | all 🗢 🔳                            | 9:41                                                                                                    | ♀ ■             | al 🗢 🔳                                         | .al ≎ ∎                          |
|------------------------------------|------------------------------------|----------------------------------------------------------------------------------------------------|-----------------|------------------------------------------------|----------------------------------|
| < DAOL                             | SEC                                | DAOLSEC                                                                                                    |                 | DAOLSEC                                        | DLSEC                            |
| (1) 2<br>ข้อมูลส่วนตัว ข้อมูลอาชีพ | 3 4<br>ข้อมูลที่อยู่ ข้อมูลการเงิน | Since Since Sin | 4<br>มูลการเงิน | 3 4<br>ข้อมูลอาชีพ ข้อมูลที่อยู่ ข้อมูลการเงิน |                                  |
| 💄 ข้อมูลบนบัตรปร                   | ะชาชน                              | 🖢 ข้อมูลอาชีพ                                                                                                    |                 | ตามบัตรประชาชน                                 | รายได้                           |
| เลงที่บัตรประชาชน                  | -2345-67890-12-3                   | าชีพ                                                                                                    |                 |                                                | วินลงทุน                         |
| คำนำหน้าชื่อ                       | นาย/Mr.                            | กรุณาเลือกอาชีพ                                                                                                    | ~               | ที่                                            | ~                                |
| ชื่อภาษาไทย                        | หมีน้อย                            | ายได้ต่อเดือน (บาท)                                                                                                    |                 | การ                                            | <b>เ</b> (เลือกได้มากกว่า 1 ง้อ) |
| นามสกุลภาษาไทย                     | ห้อยพุง                            | กรุณาเลือกรายได้ต่อเดือน                                                                                                    | ~               | /อาคาร                                         |                                  |
| วันเดือนปีเกิด (ค.ศ.)              | 01/01/2015                         |                                                                                                    |                 |                                                |                                  |
| สัญชาติ                            | ไทย                                |                                                                                                    |                 |                                                |                                  |
| 🗌 กรณีท่านมีชื่อกลาง               |                                    |                                                                                                    |                 |                                                |                                  |
| ชื่อภาษาอังกฤษ                     |                                    | - 11                                                                                                    |                 | - 71                                           |                                  |
| Meenoi                             |                                    | ถัดไป                                                                                                    |                 | กดไป                                           |                                  |

## **DAOL**SEC

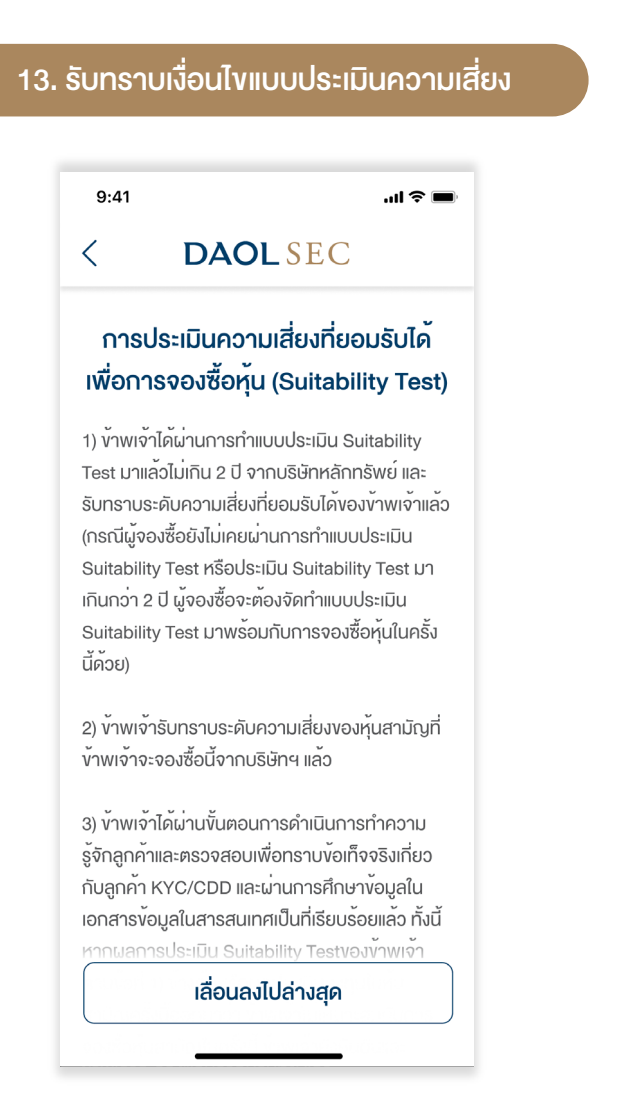

|                                        | .ıl ? I               |
|----------------------------------------|-----------------------|
| LSEC                                   |                       |
| ม <b>ันข้อมูลบัญชี</b><br>เลให้ครบถ้วน | ชี                    |
| ชน                                     | แก้ไง :               |
| 1-2345-67890                           | 0-12-3                |
| u                                      | นาย/Mr.               |
|                                        | ดาโอ                  |
|                                        | <mark>ยิ่งใหญ่</mark> |
|                                        | Daol                  |
| Y                                      | Yingyai               |
|                                        | ไทย                   |
| 01/01                                  | )1/2015               |

#### 9:41 .ul 😤 🔳 DAOLSEC < ยืนยันรหัส OTP โทรศัพท์มือถือ 🗍 ส่งรหัส 6 หลัก ไปยัง xxxxxx5678 เลขอ้างอิง : DAOL1234 (00:51) 2 3 5 6 1 4 งอรหัส OTP อีกครั้ง From Messages 123456 3 def 1 \_2 АВС 5 JKL 4 6ні 6 мио 7 pqgs 9 wxyz 8 TUV 0 $\langle \times \rangle$

15. ระบุหมายเลง OTP ที่ได้รับ

#### ขั้นตอนที่ 2 การจองซื้อหุ้นเพิ่มทุน (RO)

XIN

| ึงจากลงทะเบียนสำเร็จ หรือ Log in เข้าระบบ E RO<br>ดเลือกรายการหุ้นที่ต้องการทำรายการจองซื้อ                                                                                                    | 2. เลือกที่ทะเบียนหุ้นที่ต้องการทำรายการ<br>และกดปุ่ม "ทำการจองซื้อ"                                                                                                    | ์<br>3. ศึกษาคุณสมบัติผู้ที่สามารถทำรายการจอง                                                                                                    |
|----------------------------------------------------------------------------------------------------|----------------------------------------------------------------------------------------------------|----------------------------------------------------------------------------------------------------|
| 9:41l ≈ ■<br>DAOL SEC                                                                                                    | 9:411 २ ■<br>< DAOL SEC                                                                                                    | 9:41I 🗢                                                                                                    |
| ABC                                                                                                    | จองซื้อหุ้นเพิ่มทุน RO                                                                                                    | ตรวจสอบคุณสมบัติ                                                                                                    |
| ราคาหุ้นละ (บาท)<br>3.50<br>อัตราส่วนการจัดสรร<br>12 : 1<br>ระยะเวลาจองซื้อ<br>4-5/04/2024 9-11/04/2024 08.30 น. – 15.30 น.<br>ประเภทการเพิ่มทุน<br>จองเกินสิทธิได้<br>หมายเหตุ :<br>• ช่าระเงินได้กึงอันจองซื้ออันสุดท้ายกายใน | เลงกะเบียนผู้กือหุ้น 0123456789<br>ชื่อผู้กือหุ้น นายดาโอ ยิ่งใหญ่<br><u>ABC</u><br>จำนวนหุ้นที่ได้รับสิทธิ (หุ้น) 5,000<br>จำนวนสิทธิกิงเหลือ (หุ้น) 0<br>จำนวนสิทธิกงเหลือ (หุ้น) 5,000<br>ธาคาหุ้นละ (บาท) 3.50 | <ul> <li>ไม่จัดสรรให้กับผู้ถือหุ้นที่มีสัญชาติประเทศ<br/>สหรัฐอเมริกา ประเทศแคนาดา<br/>ประเทศสาธารณรัฐแอฟริกาใค้<br/>ประเทศสาธารณรัฐประชาชนจีน<br/>ประเทศออสเตรเลีย สหราชอาณาจักร<br/>บริเดน (ประเทศอังกฤษ ประเทศสกอตแลนด์<br/>ประเทศเวลส์) ประเทศฟิลิปปินส์<br/>ประเทศอินโคนีเซีย ประเทศมาเลเซีย<br/>และประเทศสิงคโปร์ หรือประเทศอื่นใดตาม<br/>ที่บริษัทอาจพิจารณาเห็นสมควร</li> </ul> |
| <ul> <li>ช่องทางออนไลน์สำหรับบุคคลธรรมคาเท่านั้น</li> <li>ท่านสามารถเข้าสู่ระบบเพื่อดูประวัติ การทำ<br/>รายการได้กายใน 30 วัน หลังจากสิ้นสุด<br/>ระยะเวลาจองซื้อ</li> </ul>                                                     | ทำการจองซื้อ                                                                                                    | <ul> <li>ง้าพเจ้าได้อ่าน ทำความเข้าใจ และยืนยันว่าข้อความ</li> <li>ง้างตันนี้เป็นความจริงทุกประการ</li> </ul>                                                                                                    |
| เริ่มทำรายการจองซื้อหุ้นเพิ่มทุน                                                                                                    | เลขทะเบียนผูกอหุน 9876543210<br>ซื่อผู้กือหุ้น นายดาโอ ยิ่งใหญ่                                                                                                    | กัดไป                                                                                                    |
|                                                                                                    | ABC                                                                                                    |                                                                                                    |

#### /ิ้นตอนที่ 2 การจองซื้อหุ้นเพิ่มทุน (RO)

4. ศึกษาข้อตกลงและเงื่อนไขการจองซื้อหุ้นเพิ่มทุนและกดยอมรับ

## **DAOL**SEC

 9:41
 ...แ <</td>

 ✓
 DAOLSEC

เงือนไขตามที่ระบุไวไนขอบูลในสารสนเทศ เพื่อการออกแล เสนองายหุ้นสามัญครั้งนี้ ผู้จองซื้อตกลงและธับทราบว่า บริษัทมีสิทธิปฏิเสธไม่รับการจองซื้อหากผู้จองซื้อกระทำ ผิดเงื่อนไขดังกล่าวและกฎหมายใดๆที่ใช้บังคับอยู่ และ ข้าพเจ้ายินยอมและตกลงว่าจะจองซื้อหุ้นสามัญจำนวน ดังกล่าวหรือในจำนวนตามที่บริษัทจัดสรรให้และจะไม่ ยทเลิกการจองซื้อหุ้นสามัญนี้ และยินยอมรับคืนเงินใน กรณีที่บริษัท ปฏิเสธการจองซื้อหรือมีการยกเลิกการ จองซื้อหุ้นสามัญ

 3) ข้าพเจ้ายินยอมผูกพันตนเองตามพื่อนไข ข้อกำหนดและ ข้อความใดๆ ในข้อมูลในสารสนเทศ เพื่อการออกและเสนอ นายน้ำสาราว สำนัก แล้ว สาราว น้ำสาราว น้ำสาราว น้า น้างา น้ำสาราว น้ำสาราว น้ำสาราว น้ำสาราว น้ำสาราว น้ำสาราว น้ำสาราว น้ำสาราว น้ำสาราว น้ำสาราว น้ำสาราว น้ำสารา

เลื่อนลงไปล่างสุด

|                | • <b> </b>     |               |
|----------------|----------------|---------------|
| 5. ศกษาเอกสารส | สาคญทเกยวงอง เ | เพอดาเนนการตอ |

| 9:41                     |                                            |                                | .ıl ≎ ∎ |
|--------------------------|--------------------------------------------|--------------------------------|---------|
|                          | DAOI                                       | SEC                            |         |
|                          | การจองซื้อหุ้                              | ินเพิ่มทุน RO                  |         |
|                          | ABO                                        | 0                              |         |
| ราคาห<br>3.50            | ุ่นละ (บาท)                                |                                |         |
| อัตราย<br>12 : 1         | ี่ร่วนการจัดสรร<br>เ                       |                                |         |
| ระยะเว<br>4-5/0          | ลาจองซื้อ<br>4/2024 9-11/04/2              | 2024 08:30 u. –                | 15:30 u |
| ประเภเ<br><b>จองเก</b> ิ | าการเพิ่มทุน<br>นสิทธิได้                  |                                |         |
| 0                        | หนังสือแจ้งสิทธิ                           |                                | >       |
| v้า<br>แจ้               | พเจ้าได้อ่านทำความ<br>งสิทธิผู้ถือหุ้นแล้ว | ข <sup>้</sup> าใจและยอมรับหนั | มสือ    |
|                          | ดำเนินก                                    | าารต่อ                         |         |

#### 9:41 ..ll 🕆 🔳 DAOLSEC < ข้อมูลการจองซื้อหุ้นเพิ่มทุน RO เลงทะเบียนผู้ถือหุ้น 0123456789 ชื่อผู้ถือหุ้น นายดาโอ ยิ่งใหญ่ ABC จำนวนหุ้นที่ได้รับสิทธิ (หุ้น) 5,000 จำนวนสิทธิคงเหลือ (หัน) 0 ราคาหุ้นละ (บาท) 3.50 วันที่แจ้งผลการจัดสรร XX/04/2024 จำนวนหุ้นที่จะใช้สิทธิ\* ท่านสามารถจองเกินสิทธิได<sup>้</sup> 🕕 5,000 $\square$ ใช<sup>ั</sup>สิทธิเต็มจำนวน ยอดเงินที่ต้องชำระ (บาท) 17,500.00 ถัดไป

6. กรอกจำนวนหุ้นที่ต้องใช้สิทธิ เพื่อดำเนินการต่อ

#### งั้นตอนที่ 2 การจองซื้อหุ้นเพิ่มทุน (RO)

## **DAOL**SEC

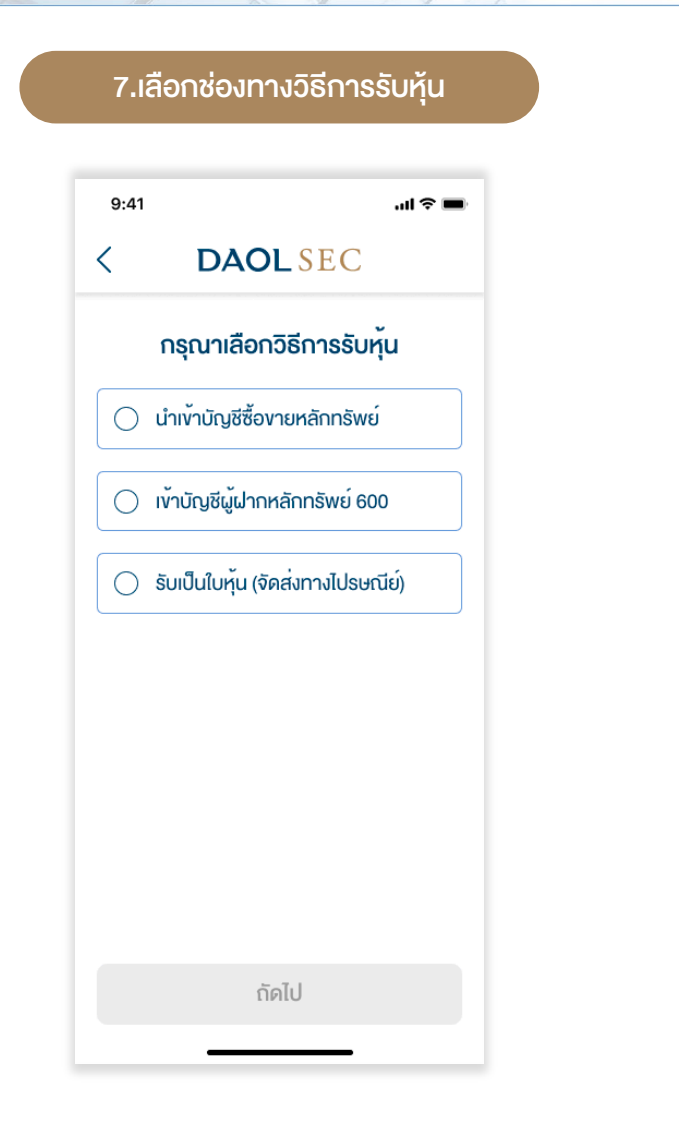

| นสิทธิ กรุณากรอก<br>การจัดส          | เวิธีการคืนเงิน<br>สรร                                                                                                    | กรณีไม่ได้ร้                                        |
|--------------------------------------|----------------------------------------------------------------------------------------------------|-----------------------------------------------------|
| 9:41                                 | <b>ا</b> ه چ اين                                                                                                    |                                                     |
| < DAOL S                             | SEC                                                                                                    |                                                     |
| วิธีการคืนเงินกรณีไม่ไ               | ได้รับการจัดสรร                                                                                                    |                                                     |
| เv <sup>ั</sup> าบัญชีธนาคาร*        |                                                                                                    |                                                     |
| กรุณาเลือกธนาคาร                     | ~                                                                                                    |                                                     |
| เลงที่บัญชีธนาคาร*                   |                                                                                                    |                                                     |
| เลงที่บัญชีธนาคาร                    |                                                                                                    |                                                     |
| อัปโหลดหน <sup>้</sup> าสมุดบัญชีธนา | เคาร*                                                                                                    |                                                     |
|                                      | <br> <br>                                                                                                    |                                                     |
| อัปโหลด                              |                                                                                                    |                                                     |
| (ไฟล์ png / j                        | pg)                                                                                                    |                                                     |
| C                                    |                                                                                                    |                                                     |
| ถัดไป                                |                                                                                                    |                                                     |
|                                      | _                                                                                                    |                                                     |
|                                      | นสิทธิ กรุณากรอก<br>การจัดส<br>9:41<br>< DAOL S<br>วิธีการคืนเงินกรณีไม่ไ<br>เข้าบัญชีธนาคาร*<br>กรุณาเลือกรนาคาร<br>เลขที่บัญชีธนาคาร*<br>เลขที่บัญชีธนาคาร<br>เลขที่บัญชีธนาคาร | นสิทธิ กรุณากรอกวิธีการคืนเงิน<br>การจัดสรร<br>9:41 |

ี 8.ก

| 9:41                                                                                                    | .ıl ≎ <b>■</b> |
|----------------------------------------------------------------------------------------------------|----------------|
| DAOLSEC                                                                                                    |                |
| กรุณาตรวจสอบที่อยู่                                                                                                    |                |
| ที่อยู่จัดส่งเอกสาร<br>1/123 หมู่ที่ 10 อาคาร/หมู่บ้าน อยู่ส<br>ซอยตัน ถนนรถติด ปทุบอัน ลุมพินี<br>กรุงเทพมหานคร 10520 | บาย            |
| ้ ข้อมูลที่อยู่ตามทะเบียนผู้ถือหุ้น<br>ไม่สามารถเปลี่ยนแปลงได้ในงณะ                                                    | เนื้           |
|                                                                                                    |                |
|                                                                                                    |                |

## DAOLSEC

| 10. ตรวจสอบข้                                                                        | <i>้</i> ขอมูลและกดยืนยัน                                                    | 11. ระบุ OTP ที่ได้รับผ่าน SMS<br>เพื่อเป็นการยืนยันการทำรายการ                             | เมื่อทำรายการสำเร็จระบบจะจัดส่งข้อมูลการ<br>จองซื้อและการชำระเงินไปยังอีเมลที่ระบุไว้ |
|--------------------------------------------------------------------------------------|------------------------------------------------------------------------------|---------------------------------------------------------------------------------------------|---------------------------------------------------------------------------------------|
| 9:41 .ul 🗢 =                                                                         | ยอดเงินที่ต้องชำระ (บาท)<br><b>17,500.00</b>                                 | 9:41I 		■<br>< DAOL SEC                                                                     | 9:41I ♥ ■<br>DAOL SEC                                                                 |
| ตรวจสอบและยืนยันข้อมูล<br>ข้อมูลผู้จองซื้อ                                           | วิธีการรับหุ้น                                                               | ยืนยันรหัส OTP โทรศัพท <sup>์</sup> มือถือ                                                  |                                                                                       |
| เลงที่บัตรประชาชน <b>1-2345-67890-12-3</b><br>เลงทะเบียนผู้ถือทุ้น <b>0123456789</b> | อิธีการรับหุ้น<br>นำเข้าบัญชีซื้องายหลักทรัพย์<br>                           | ส่งรหัส 6 หลัก ไปยัง xxxxx5678<br>เลงอ้างอิง : DAOL1234 (00:51)                             |                                                                                       |
| ชื่อผู้ถือหุ้น นายคาโอ ยิ่งใหญ่<br>เบอร์โกรศัพท์ 0812345678                          | 032 - บล. คาโอ (ประเทศไทย) จำกัค (มหาชน)<br>ประเภทบัญชี                      |                                                                                             |                                                                                       |
| SUŬASUS:878U                                                                         | Cash Balance<br>เลงที่บัญชีหุ้น<br>1234567890                                | งอรหัส OTP อีกครั้ง                                                                         | <b>สำเร็จ</b><br>ทางบริษัทฯ ได้รับกำสั่งของท่านเรียบร <sup>ั</sup> อยแล <i>้</i> ว    |
| New West States                                                                      | ที่อยู่จัดส่งเอกสาร                                                          | From Messages<br>123456<br>1 2 3                                                            | ระยะเวลาตรวจสอบและอนุมัติ<br>ภายใน 3 อันทำการ<br>สิวต่างไหน เงิดวงกวดวัด              |
|                                                                                      | 1/123 อยู่สบาย หมู่10 ซอยตัน ถนนรถติด<br>ลุมพินี ปทุมวัน กรุงเทพมหานคร 10520 |                                                                                             | DAOL Contact Center 0 2351 1800                                                       |
| ชื่อหุ้น ABC                                                                         | ยืนยันข้อมูล                                                                 | $\begin{array}{c c} 7 & 8 & 9 \\ \hline PQGS & TUV & WXYZ \\ \hline 0 & \hline \end{array}$ |                                                                                       |
| จำนวนสิทธิคงเหลือ (หน่วย) 0                                                          |                                                                              |                                                                                             | เรียบร้อย                                                                             |
| ราคาหุ้นละ (บาท) 3.50<br>จำนวนหุ้นที่จะใช้สิทธิ 5,000                                |                                                                              |                                                                                             |                                                                                       |

### ้ ขั้นตอนที่ 3 ชำระเงินค่าจองซื้อหุ้นเพิ่มทุน (RO)

## **DAOL**SEC

เมื่อท่านทำรายการจองซื้อสำเร็จ ท่านจะได้รับอีเมลยืนยันรายละเอียดการจองและ เอกสารแนบ 2 ฉบับ

- 1. ใบชำระเงิน (Bill Payment) เพื่อการชำระเงินที่สาขาของธนาคารไทย พาณิชย์
- 2. คู่มือการชำระเงินผ่านแอพลิเคชันธนาคารไทยพาณิชย์ SCB Easy

#### <u>ข้อควรทราบในการชำระเงิน</u>

- รหัสอ้างอิง 1 ( Ref. 1) คือ เลงทะเบียนผู้ถือหุ้น
- รหัสอ้างอิง 2 ( Ref. 2) คือ หมายเลงบัตรประชาชน
- การชำระผ่าน SCB Easy มูลค่าการทำรายการสูงสุดต่อวันหรือต่อครั้ง ขึ้นอยู่กับการตั้งค่าการทำ ธุรกรรมในแอพลิเคชันและเป็นไปตามที่ธนาคารฯ กำหนด)

### โปรดชำระเงินค่าจองซื้อหุ้นเพิ่มทุนภายในเวลา 15.30 น. ของวันที่ 11 เมษายน 2567

หมายเหตุ : บริษัทงอสงวนสิทธิในการตัดสิทธิการจองซื้อ หากผู้ถือหุ้นมิได้ใช้สิทธิจองซื้อหุ้นสามัญเพิ่ม ทุนภายในระยะเวลาที่กำหนด หรือมิได้ชำระเงินภายในเวลาที่กำหนดไว้ หรือบริษัทไม่สามารถเรียกเก็บเงิน ค่าจองซื้อได้ตามเวลาที่กำหนด หรือผู้ถือหุ้นมิได้ทำรายการหรือนำส่งใบจองซื้อ หรือเอกสารประกอบการ จองซื้อให้ครบก้วนกายในเวลาที่กำหนดไว้

### หรือ ดูข้อมูลได้จากหน้าประวัติการทำรายการจากระบบ E RO

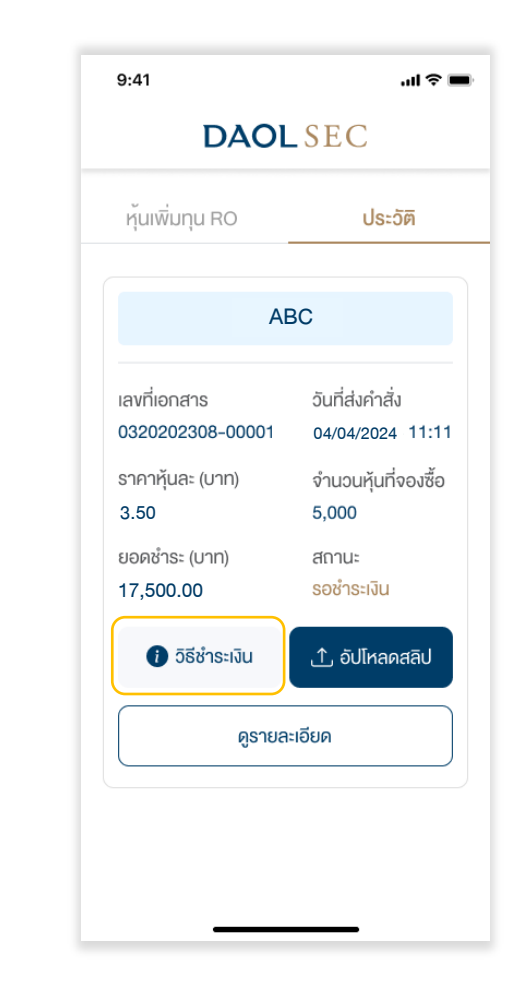

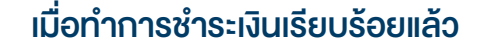

1. ในหน้าประวัติการทำรายการ กดปุ่ม "อัปโหลดสลิป"

| 9:41                             | ul 🗢 🗖                              |
|----------------------------------|-------------------------------------|
| DAOL                             | SEC                                 |
| หุ้นเพิ่มทุน RO                  | ประวัติ                             |
| AB                               | C                                   |
| เลงที่เอกสาร<br>0320202308-00001 | อันที่ส่งคำสิ่ง<br>04/04/2024 11:11 |
| ราคาหุ้นละ (บาท)<br>3.50         | จำนวนหุ้นที่จองซื้อ<br>5,000        |
| ยอดชำระ (บาท)<br>17,500.00       | สถานะ<br>รอชำระเงิน                 |
| 🚺 วิธีชำระเงิน                   | ⊥้ อัปโหลดสลิป                      |
| ดูรายละ                          | ะเอียด                              |

### 2. อัปโหลดสลิปและระบุง้อมูล แล้วกดยืนยัน

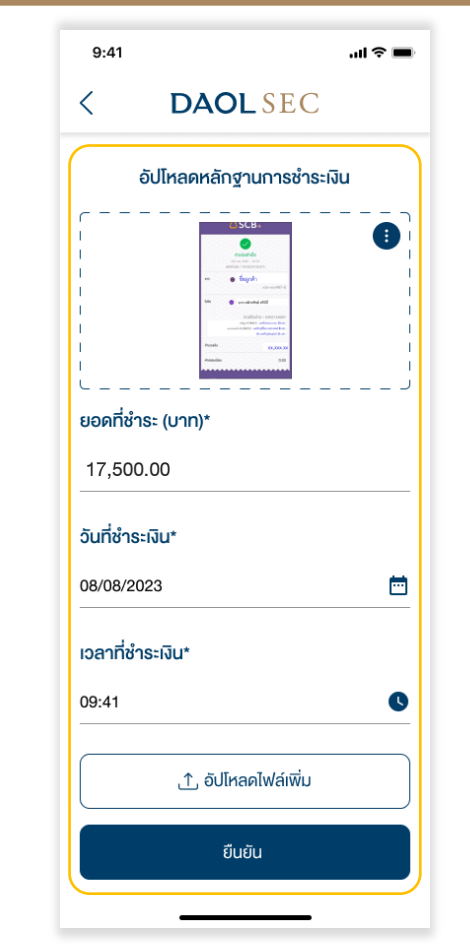

\*\*สามารถอัปโหลดได้มากกว่า 1 รายการ เมื่อรวมทุกรายการมูลค่าการชำระเงินต้องเท่ากับมูลค่าการจองซื้อ\*\*

# เข้าสู่เว็บไซต์ ( URL )

https://ro.daolsecurities.co.th

### หรือสแกน QR Code

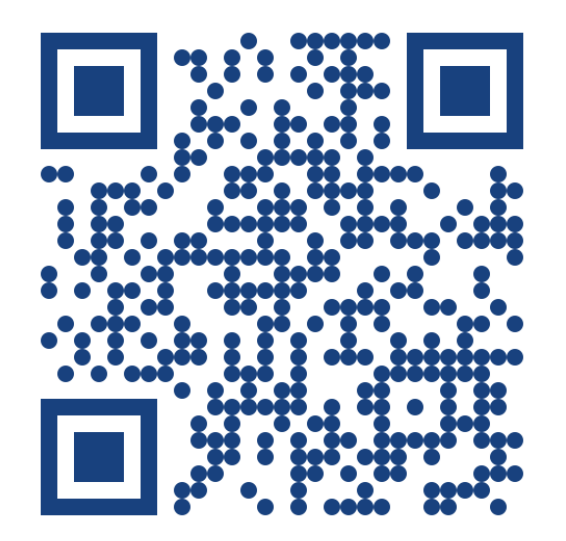

| 1. กดปุ่ม "เข้าสู่ระบบ"                                     |
|-------------------------------------------------------------|
| 9:41 <b>►</b><br>DAOL SEC                                   |
| ບໍ່ບໍ່ບໍ່ບໍ່ບໍ່ບໍ່ບໍ່ບໍ່ບໍ່ບໍ່ບໍ່ບໍ່ບໍ່ບ                    |
| เข้าสู่ระบบ                                                 |
| ลงทะเบียน                                                   |
| ติดต่อส่วนงานทะเบียนหุ้น<br>📞 02 3511800 ต่อ 5885-5888,5898 |

|                              | 2. ระบุหมายเลงบัตร<br>ระบุรหัส OTP                        | ประชาชนที่ใ<br>ที่ได้รับเพื่อ     | ระชาชนที่ใช้ลงทะเบียน แล้ว<br>ได้รับเพื่อเข้าสู่ระบบ |                                    |  |
|------------------------------|-----------------------------------------------------------|-----------------------------------|------------------------------------------------------|------------------------------------|--|
| 9:41                         | ու ծ <b>—</b>                                             | 9:41                              |                                                      | ul ≎ ■                             |  |
| <                            | DAOLSEC                                                   | <                                 | DAOLSE                                               | С                                  |  |
| <b>ระบุหม</b><br>เพื่อใช้ยืเ | <b>ายเลงบัตรประชาชน</b><br>มยันตัวตน และใช้ในการลงทะเบียน | <b>ยืนยันรหั</b> ส<br>ส่งรหัส 6 ห | ส OTP โทรศัพท์เ<br>ลัก ไปยัง xxxxx56                 | <b>มือถือ []</b><br><sub>678</sub> |  |
| 1-23                         | 45-67890-12-3                                             | ເຊນອ້ານອົນ : DAO                  | 3 4                                                  | (00:51)                            |  |
|                              |                                                           |                                   | งอรหัส OTP อีกค                                      | ຣັ້ນ                               |  |
|                              |                                                           |                                   | From Messages<br>123456                              |                                    |  |
|                              |                                                           | 1                                 | 2<br>АВС                                             | 3<br>Def                           |  |
|                              |                                                           | 4                                 | 5<br>JKL                                             | 6<br>MNO                           |  |
|                              |                                                           | 7<br>PQGS                         | 8<br>тих                                             | 9<br>wxyz                          |  |
|                              | ถัดไป                                                     |                                   | 0                                                    | $\langle X \rangle$                |  |
|                              |                                                           |                                   |                                                      | -                                  |  |

...l 🕆 🔳

TITLE

5,000

0

3.50

5,000

## **DAOL**SEC

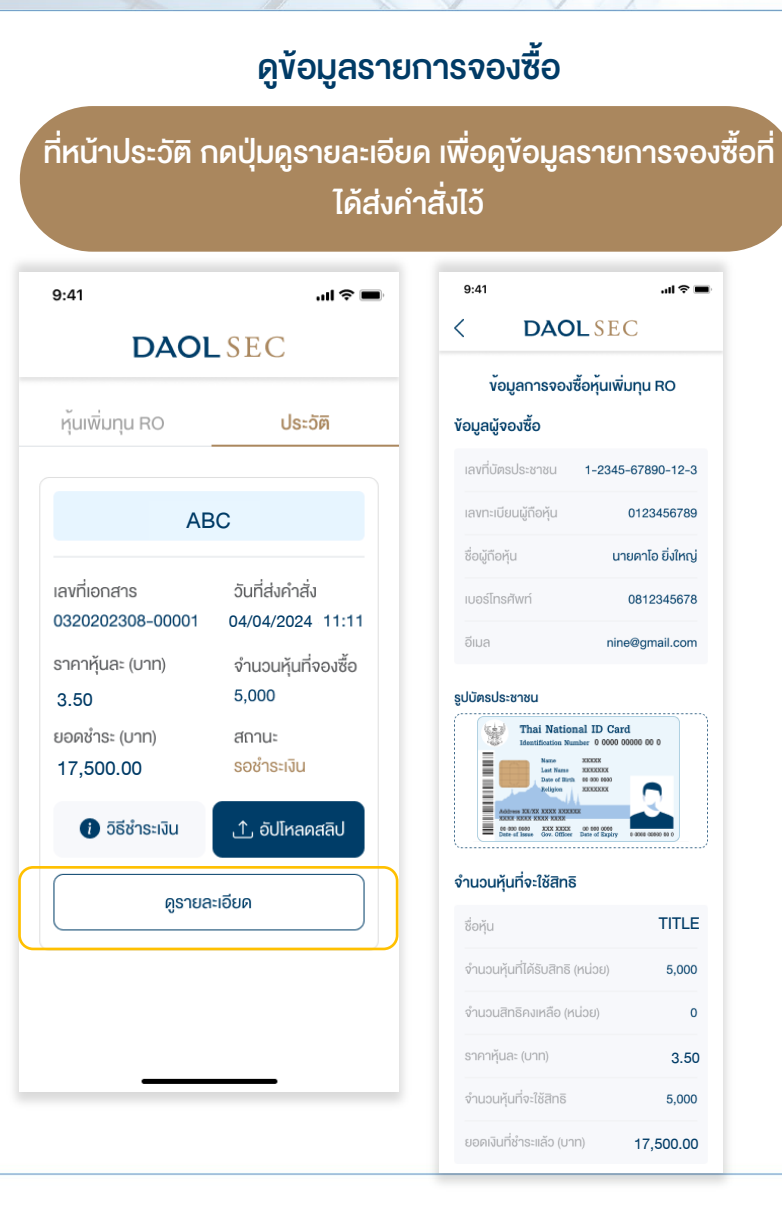

#### กรณีต้องการยกเลิกรายการ

#### ึกดปุ่ม "ยกเลิกรายการจองซื้อ" ในหน้ารายละเอียดข้อมูลการจองซื้อ

| วิธีการรับหุ้น                                                | นำเข้าบัญชีหลักทรัพย์                                                                                                    |
|---------------------------------------------------------------|----------------------------------------------------------------------------------------------------|
| บริษัทหลักทรัพย์                                              | 032 - บล. คาโอ<br>(ประเทศไทย) จำกัด<br>(มหาชน)                                                                                                    |
| เลงที่บัญชีหุ้น                                               | 1234567890                                                                                                    |
| ธีการคืนเงิน                                                  |                                                                                                    |
| เข้าบัญชีธนาคาร                                               | ธนาคารกรุงไทย                                                                                                    |
| เลงที่บัญชีธนาคาร                                             | 1234567890                                                                                                    |
| น้าสมุดบัญชีธนาค                                              |                                                                                                    |
| LÜTELUPUUU<br>IIIIIIIIIIIIIIIIIIIIIIIIIIIIIIIII               | hond<br>the second second                                                                                                    |
| น้าสมุดบัญชีธนาค<br>(การการการการการการการการการการการการการก | And the second second s                                                                                                    |
| น้าสมุคบัญชีธนาค                                              | ۲204001000<br>InS<br>در المرابع<br>در المرابع المرابع<br>در المرابع مام<br>در المرابع المرابع مامع مامع مامع مامع مامع مامع مامع م |

#### \*\*การยกเลิกรายการสามารถทำได้ภายในระยะเวลา และตามเงื่อนไขที่บริษัทกำหนด\*\*

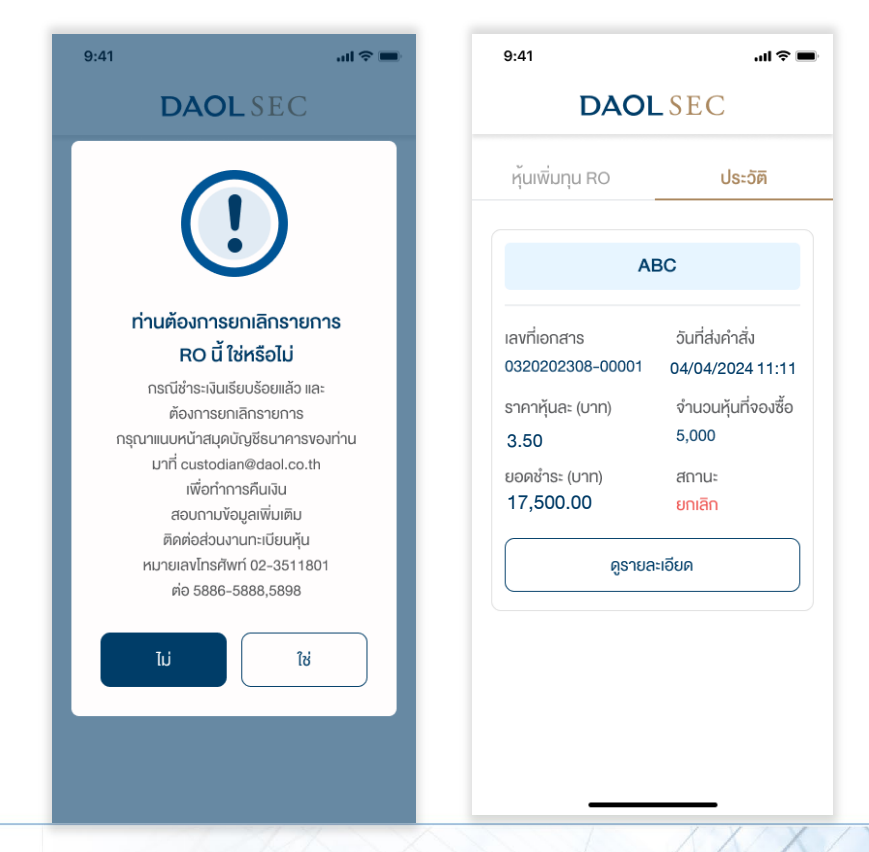